## **INSTRUCTION BOOK**

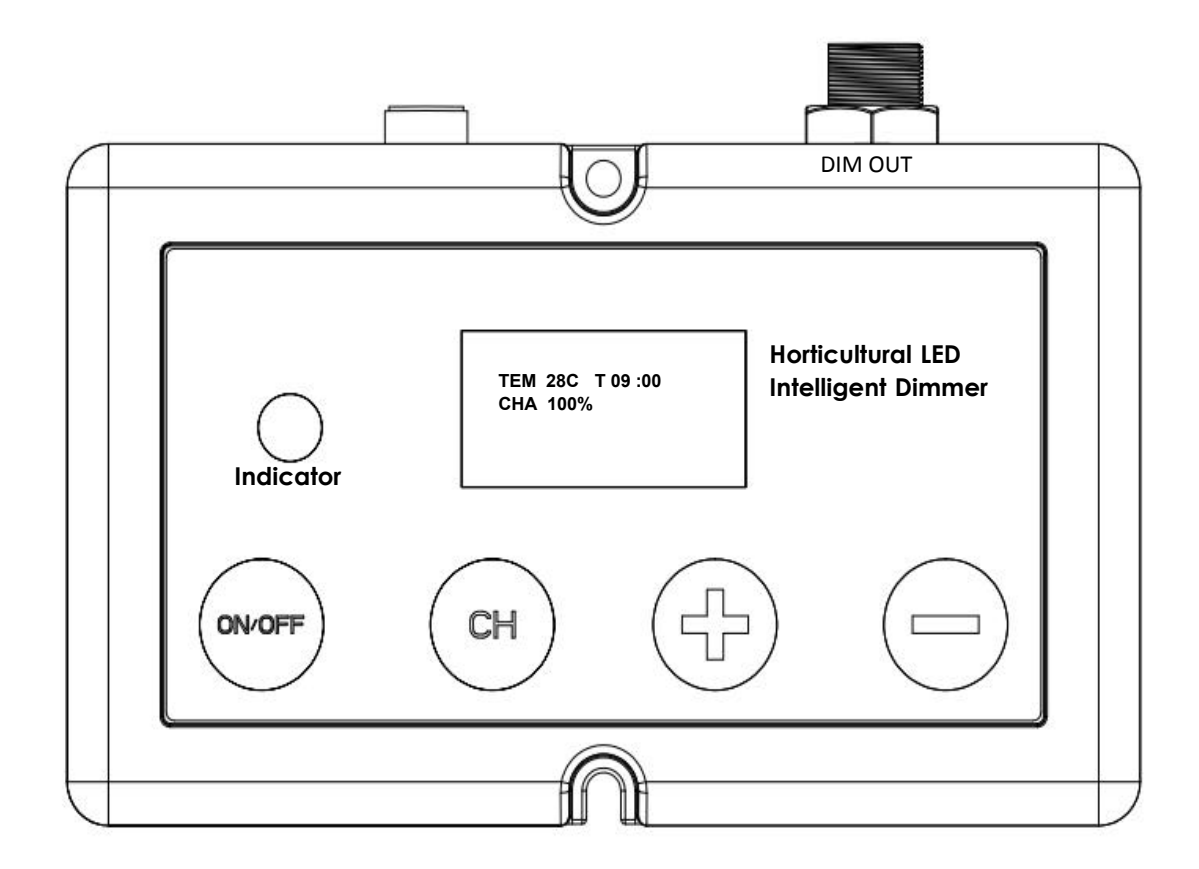

PWM REMOTE CONTROLLER

#### NOTES:

>The output signal of this dimmer is a PWM signal of 0-10V.

>The output of this dimmer is 1-3 channels optional.

>This dimmer supports timing and 8 time period presets.

>The PWM controller/dimmer can generally use for all LED products dimming control.

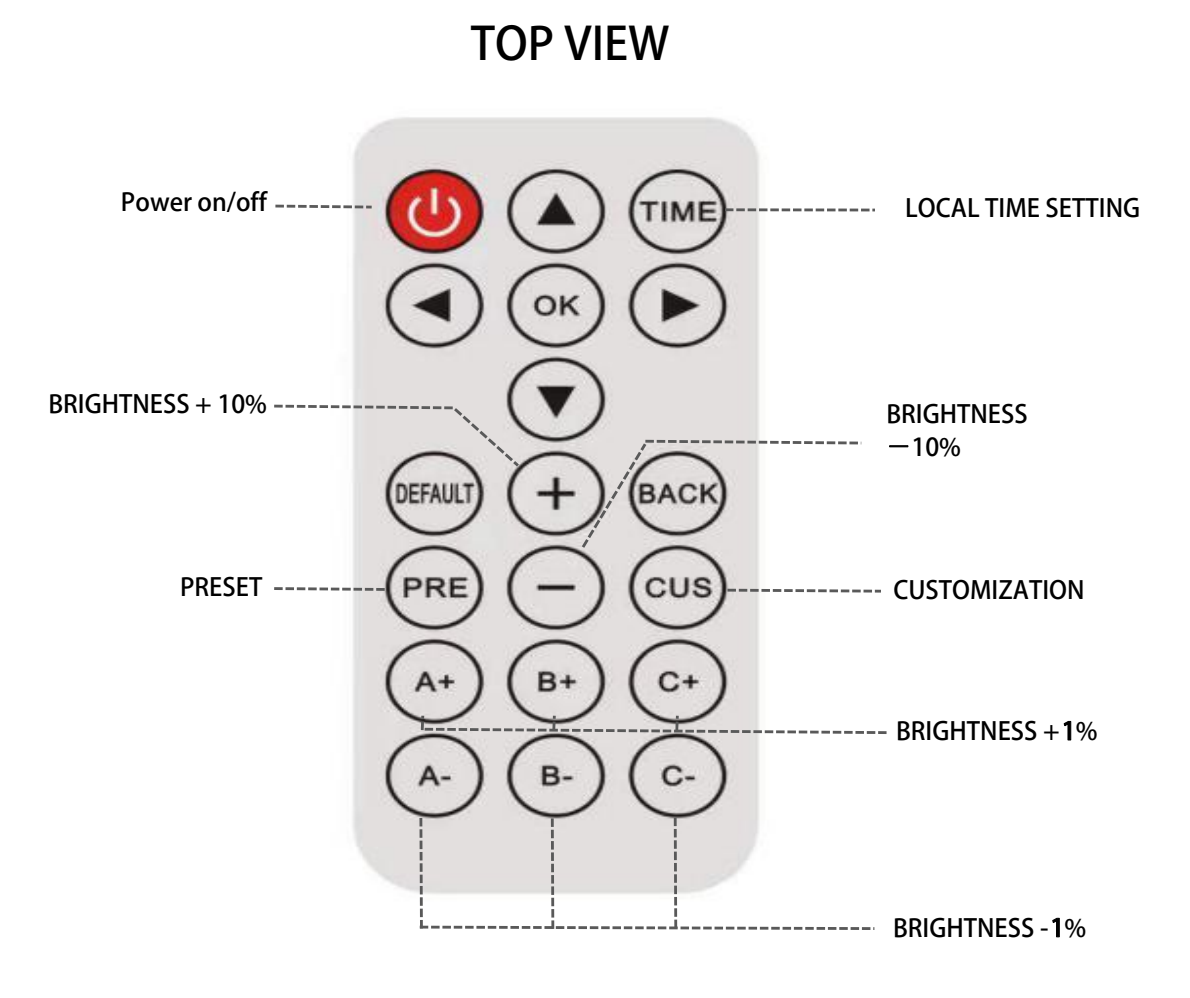

### **SETTING STEPS:**

Manual Knob

1.Press to turn on/off the LED fixtures.

>Main interface with ENVIRONMENT TEMPERATURE (TEM) /LOCAL TIME (T) /BRIGHTNESS(CHA-Channel A)

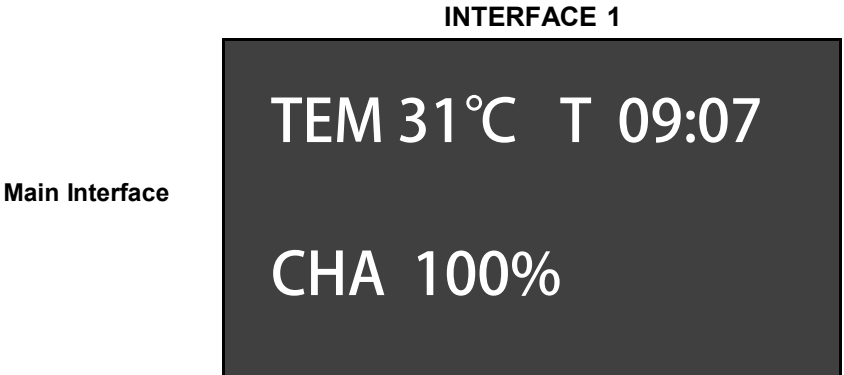

Note: The screen will get into default screen saver in 60s without giving instruction, press "OK" to wake it up.

2.Please set local time first before using dimming function: press"TIME" for local time setting.

Step1:Press TIME to enter into time setting interface.

Step2:Press "OK" to select item, press

for HOUR / MINUTE toggle

Step3:Press" + - " to change number and press "OK" to save and "Back" back to main interface.

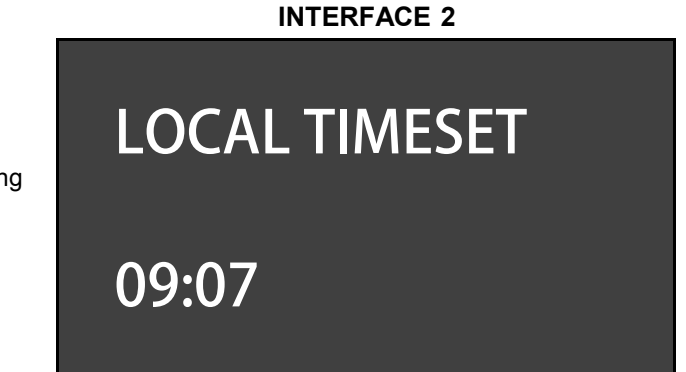

Local Time Setting Interface

3.Customization settings: The dimmer can set/save 2 customized settings in the system.

**Step1**:Press"CUS" to enter into customization settings(INTERFACE 3).

Step2:Press "OK" to select, press for CUSTOM 1/CUSTOM 2 toggle

**Step3**:Press"OK"to select CUSTOM1 or CUSTOM2,press"OK" again to enter into setting interface (INTERFACE 4)

**Step4**:Press"OK" to start setting,press directional key UP/DOWN/LEFT/RIGHT to select BRT(BRIGHTNESS) and TIME(INTERFACE 4).press " + - " to change the number.

**Step5**:When all customization setting done,press"OK" to save and auto run the "CUSTOM" settings(INTERFACE 5)

Note:Press"Back" can cancel the custom setting and back to main interface.

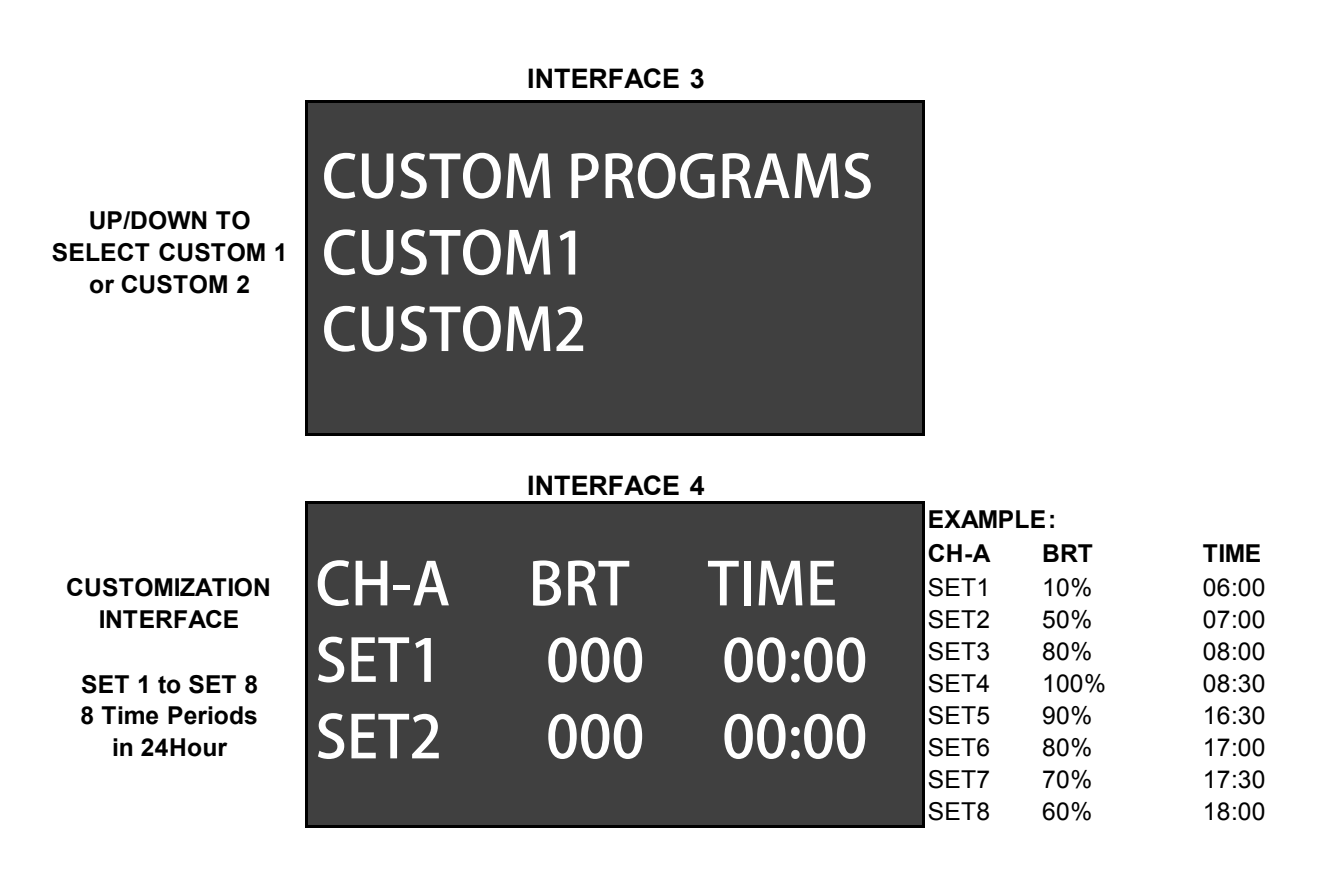

#### 🛕 CAUTIONS:

Assume that SET1 start time is 06:00,the SET2 start time should be after 06:00 like 06:01 and can not be 06:00 which is same with SET1,if set the same time,the system will be confused at 06:00 and can not run normally at this time.

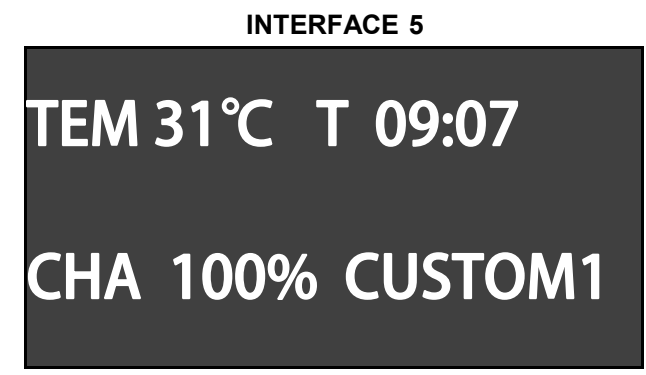

4.Press "PRE" to select factory preset programs, there are 2 preset programs in the system, press the directional key "UP/DOWN to select "PRESET1" or "PRESET2", once selected, press "OK" to save and run the program.

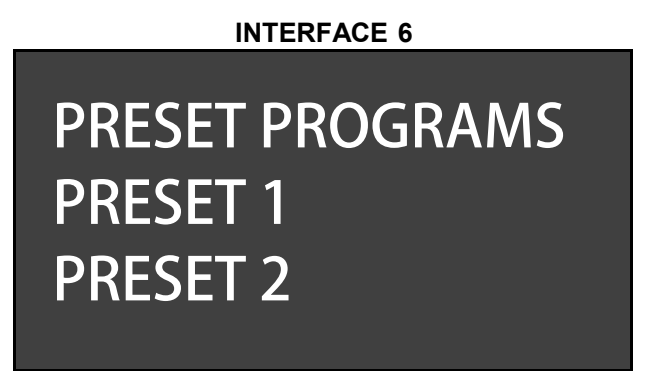

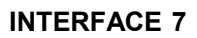

# TEM 31°C T 09:07 CHA 100% PRESET1

Note:Press"Back" can cancel the Preset setting and back to the main interface.

| PRESET1 |      |       |  |
|---------|------|-------|--|
| CH-A    | BRT  | ТІМЕ  |  |
| SET1    | 10%  | 06:00 |  |
| SET2    | 20%  | 06:30 |  |
| SET3    | 30%  | 07:00 |  |
| SET4    | 50%  | 7:30  |  |
| SET5    | 80%  | 08:00 |  |
| SET6    | 100% | 09:00 |  |
| SET7    | 80%  | 15:00 |  |
| SET8    | 50%  | 16:00 |  |
| SET9    | 30%  | 17:00 |  |
| SET10   | 20%  | 17:30 |  |
| SET11   | 10%  | 18:00 |  |
| SET12   | 0%   | 19:00 |  |

| PRESET2 |      |       |  |
|---------|------|-------|--|
| CH-A    | BRT  | TIME  |  |
| SET1    | 10%  | 05:00 |  |
| SET2    | 20%  | 05:30 |  |
| SET3    | 30%  | 06:00 |  |
| SET4    | 50%  | 06:30 |  |
| SET5    | 80%  | 07:30 |  |
| SET6    | 100% | 09:30 |  |
| SET7    | 80%  | 16:30 |  |
| SET8    | 50%  | 17:30 |  |
| SET9    | 30%  | 18:30 |  |
| SET10   | 20%  | 19:00 |  |
| SET11   | 10%  | 19:30 |  |
| SET12   | 0%   | 20:00 |  |

## Designed for Commercial Horticultural LED Luminaire